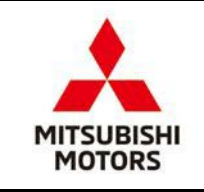

## Mitsubishi Motors North America, Inc.

# PARTS BULLETIN

SUBJECT:

No: TIRE-KIT-05-19

## 2019 Mitsubishi Outlander **Spare Tire Hardware Kit**

Date: May 28, 2019

Model: 2019 Outlander

Replacement components are now available for 2019 Outlander Spare tire installation through Mitsubishi Dealerships.

#### Spare Tire Hardware Kit -- 2019 Outlander

For customers who wish to purchase a spare tire assembly for the 2019 Outlander, a kit is available through MMNA (less tire):

#### Part Name: Spare Tire Hardware Kit Part Number: 4250F210KIT

Kit Contents<sup>.</sup>

| PART NAME                       | QTY | PART #   |
|---------------------------------|-----|----------|
| WHEEL,DISC(17X4T)               | 1   | 4250F620 |
| VALVE & CAP                     | 1   | MB255657 |
| BRKT ASSY, SPARE TIRE CARRIE LH | 1   | 4260A102 |
| BRKT ASSY, SPARE TIRE CARRIE RH | 1   | 4260A103 |
| BAR ASSY, SPARE TIRE CARRIER    | 1   | 4260A091 |
| PIN,SNAP                        | 2   | MB844379 |
| BOLT, WASHER ASSEMBLED (8X16)   | 4   | MF240051 |
| HOLDER ASSY                     | 1   | MB531171 |
| BOLT                            | 1   | MR594567 |
| SPACER                          | 1   | MR491996 |
| WASHER, PLAIN (12)              | 1   | MF450007 |
| LABEL, TIRE PRESSURE(NAS)       | 1   | 7430C528 |
| LABEL, TIRE PRESSURE            | 1   | 7430C373 |

MMNA does not inventory replacement tires. However, the temporary spare tire may be purchased separately from Dealer Tire:

Description: T155/90D16 Falken FK-090 Vendor Item#: DT59000400 MMNA Price:

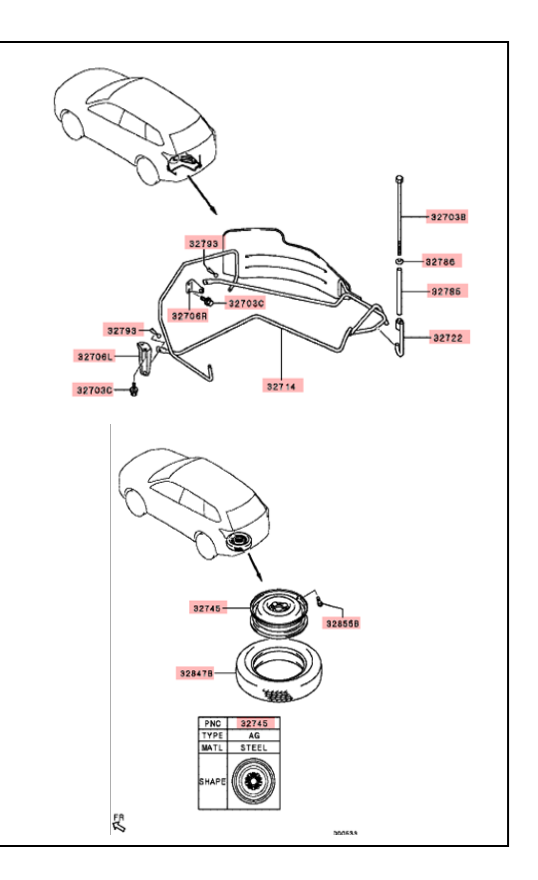

Ordering Process:

Dealership parts department will order spare tire through the Mitsubishi Motors Diamond Dealer Link (MDL). The spare tire will be drop shipped to the dealership for installation on the spare wheel.

Dealership instructions for ordering spare tire through MDL and Dealer Tire.

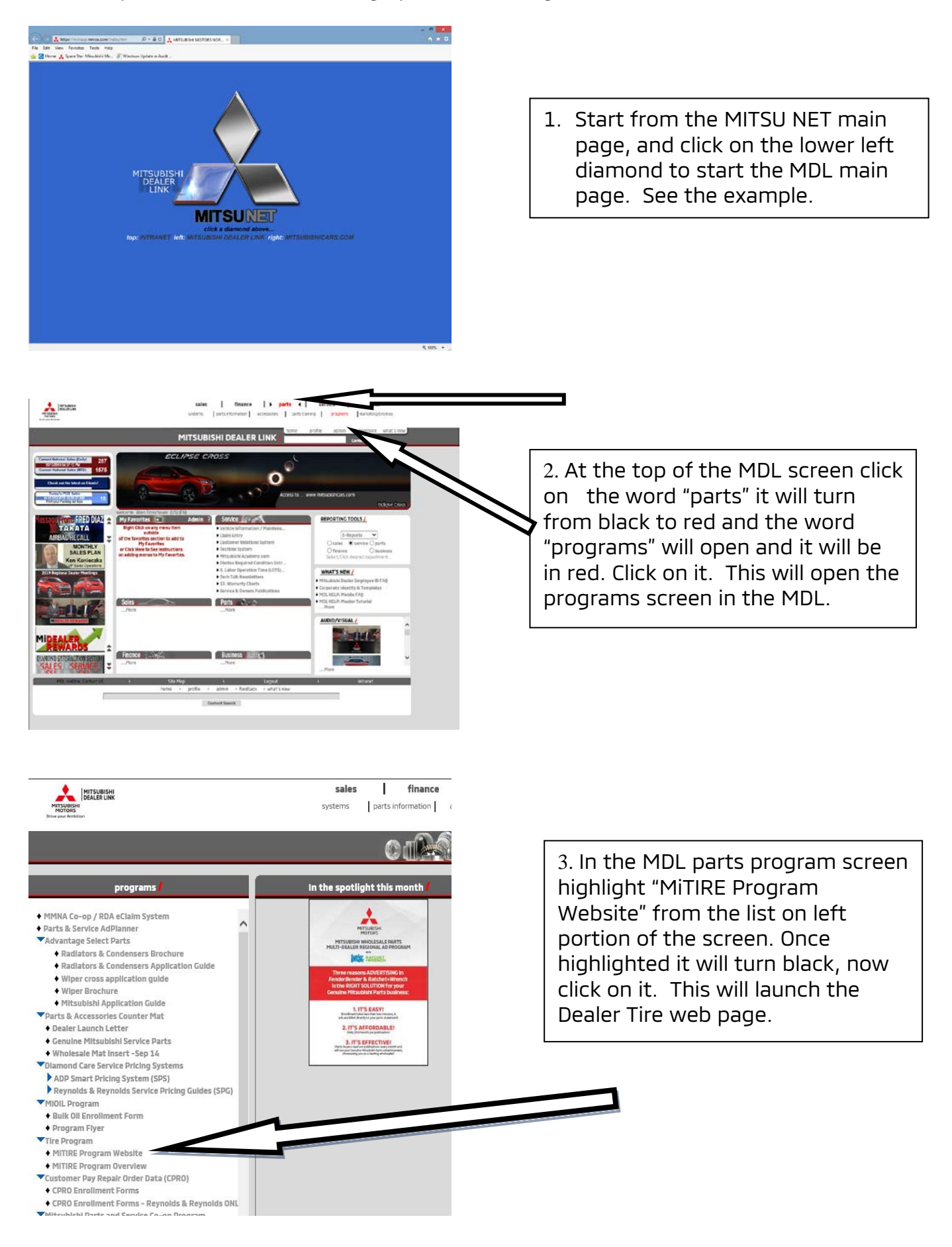

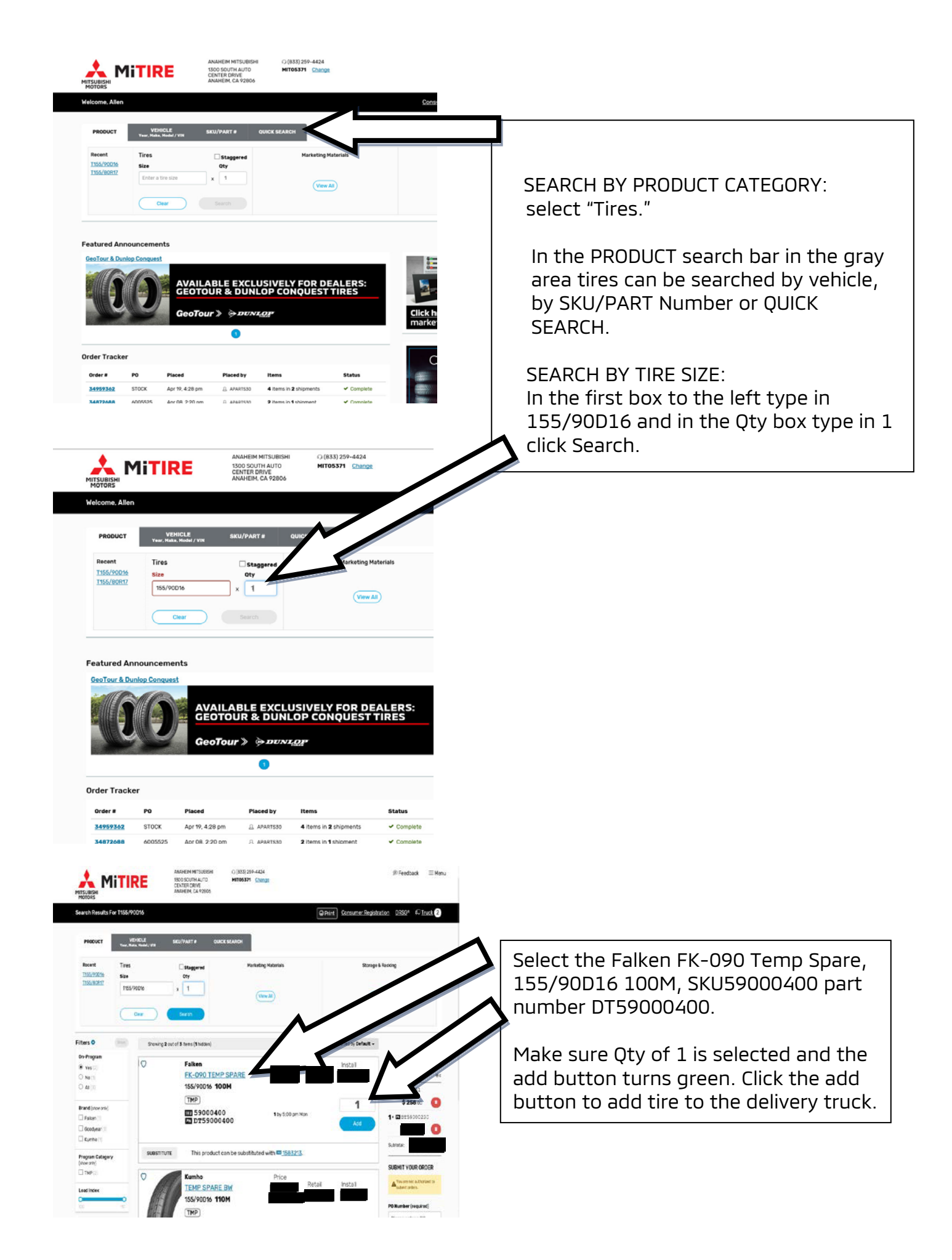

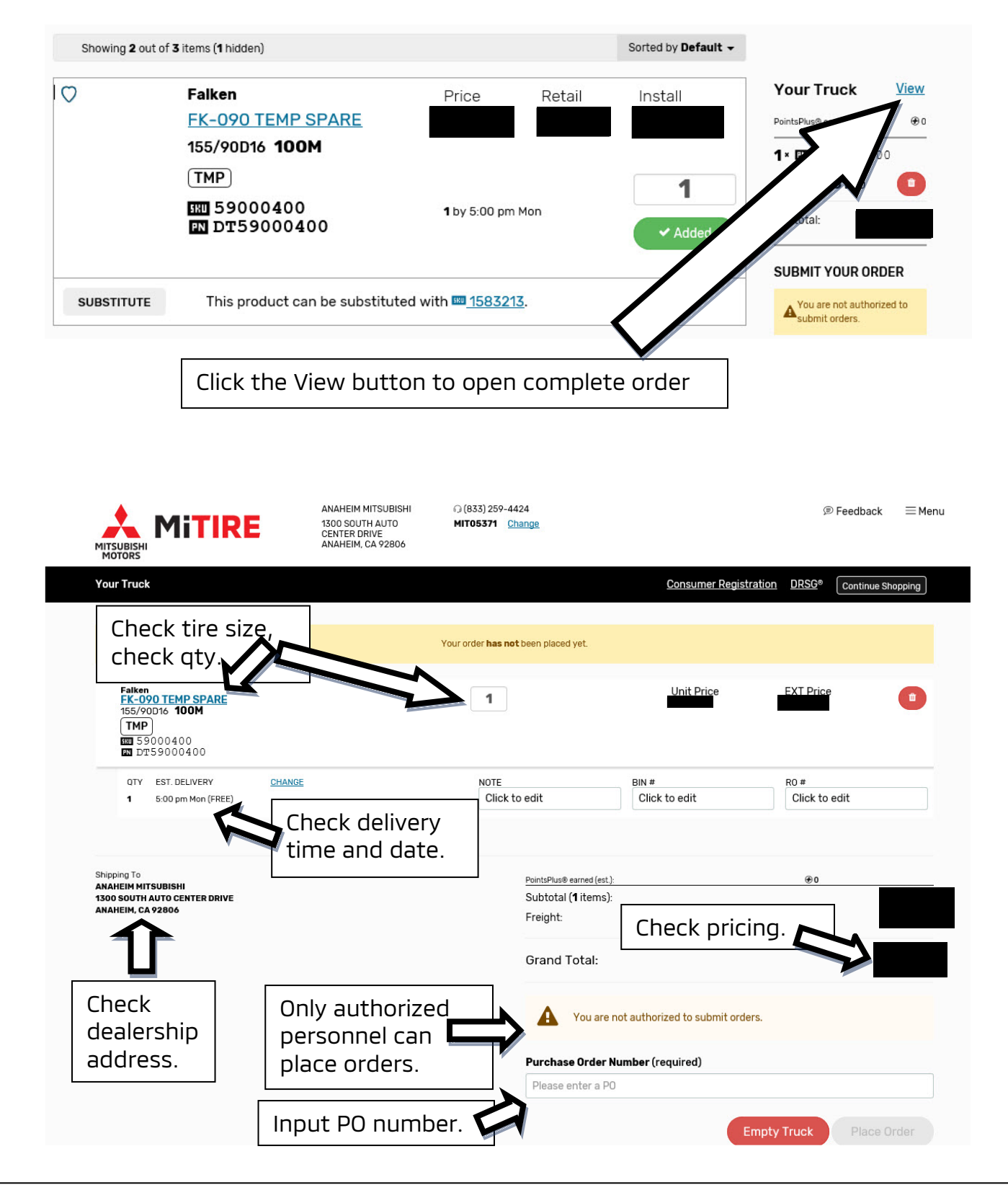

Before placing the order check all the information on this page. Check the tire size and qty, check the tire pricing, check the delivery date and time, check the dealership address, make sure authorized personnel are placing order, input the dealership purchase order number and final click on the Place Order button.

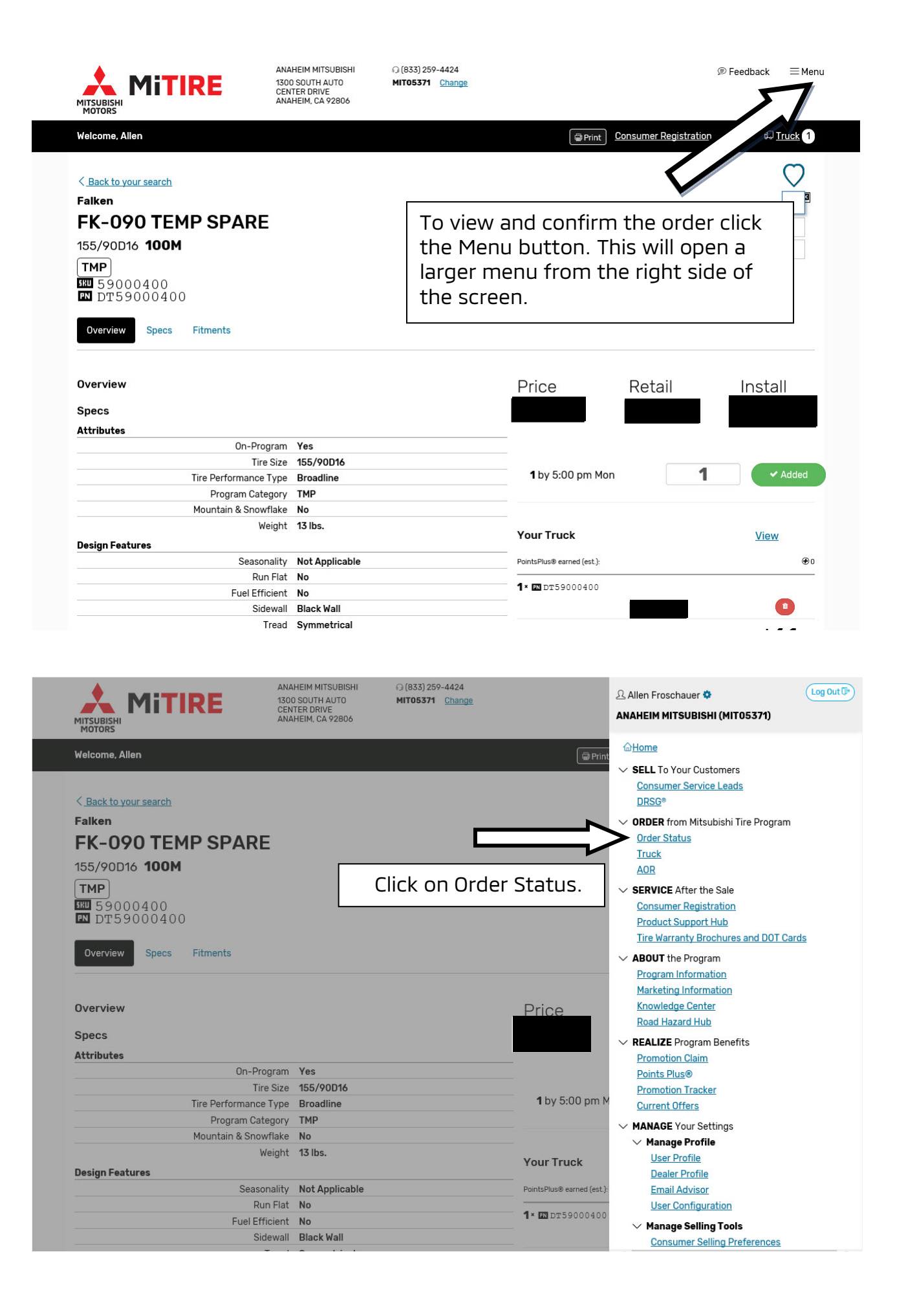

| Identifier                                                             |                                                                                           |                             |           |                | Order Date<br>11/14/2018 |                         |                    |                                      |                          |
|------------------------------------------------------------------------|-------------------------------------------------------------------------------------------|-----------------------------|-----------|----------------|--------------------------|-------------------------|--------------------|--------------------------------------|--------------------------|
| Order #, PO #, SKU or Part #, or Shipment #                            |                                                                                           |                             |           | +              |                          |                         | 05/14/2019         |                                      |                          |
|                                                                        |                                                                                           |                             |           |                |                          |                         | Clear              | $\supset$                            | Search                   |
|                                                                        |                                                                                           |                             |           |                |                          |                         |                    |                                      |                          |
| Showing <b>1-</b>                                                      | 8 of 8                                                                                    |                             |           |                |                          |                         |                    | Sorted by Da                         | ate Placed (most recent) |
| Showing 1-4<br>Order# <u>34</u>                                        | 8 of 8<br>4959362 PO: "STOCK"                                                             | Shinmanta                   |           |                |                          |                         |                    | Sorted by Da                         | ate Placed (most recent) |
| Showing 1-4<br>Order# 34<br>Status:<br>Placed:                         | 8 of 8<br>4959362 PO: "STOCK"<br>✓ Complete<br>◎ Apr 19, 2019, 4:28 pm                    | Shipments:<br>#             | Qty       | SKU            | Part Number              | Method                  | Statu              | Sorted by Da                         | ate Placed (most recent) |
| Showing 1-1<br>Order# 34<br>Status:<br>Placed:<br>Placed by:<br>Items: | 8 of 8<br>4959362 PO: "STOCK"<br>✓ Complete<br>© Apr 19, 2019, 4:28 pm<br>∴ APARTS30<br>4 | Shipments:<br>#<br>35390819 | Qty<br>2× | SKU<br>2817NXK | Part Number              | Method<br>Standard Frei | Statı<br>ght ADT 0 | Sorted by Da<br>JS<br>14/22/2019 12: | ate Placed (most recent) |

The Order History screen will show all current orders and their status.